# Google Maps API 設定手順 (サイト設定)

## Joruri CMS 2020

2020年11月27日

Google Maps API 設定手順(サイト設定)

記事コンテンツや地図コンテンツで Google マップを使用するには、Google API Console にクレジットカード を登録し、API キーを取得する必要があります。

Google API Console(Google アカウントのログインが必要です) https://console.developers.google.com/

1. デフォルトのプロジェクト名「My Project」、または「プロジェクトの選択」をクリックします。

| ≡   | Google APIs - My Proje | ◀ APIとサービスを検索します        | ~       | 0  | ¢.   | :        |   |
|-----|------------------------|-------------------------|---------|----|------|----------|---|
| API | APIとサービス               | APIとサービス + APIとサービスの有効化 |         |    |      |          |   |
| ٠   | ダッシュボード                | 1時間 6時間 12時間 1日 2 E     | 1 4日    | 7日 | 14日  | 30 E     | ı |
| Ш   | ライブラリ                  |                         |         |    |      |          |   |
| 07  | 認証情報                   | トラフィック                  |         |    | 0.00 | <b>±</b> |   |
| 92  | OAuth 同意画面             |                         |         |    | 0.00 | 11/5     |   |
| ~   | ドメインの確認                |                         |         |    |      |          |   |
| ≡¢  | ページの使用に関する契約           |                         |         |    |      |          |   |
|     |                        |                         |         |    |      |          |   |
|     |                        | -                       | 11日 15  |    | . 0  |          |   |
| <١  |                        | 10/7 23 11/9 01 11/9 00 | 11/5 15 |    |      |          |   |

#### 2. 「新しいプロジェクト」をクリックします。

| プロジェクトの選           | 択     |    | 63 | 新しいプロジュ | בטו |
|--------------------|-------|----|----|---------|-----|
| Q プロジェクトとフォ        | ルダを検索 |    |    |         |     |
| 最近のプロジェクト          | すべて   |    |    |         |     |
| 名前                 |       | ID |    |         |     |
| 🗸 🐌 🛛 My Project 😮 |       |    |    |         |     |
|                    |       |    |    |         |     |
|                    |       |    |    | キャンセル   | 開く  |

3. プロジェクト名を入力し、「作成」をクリックします。

| ■ Google APIs Q APIとサービスを検索します                                                                     | $\sim$ | 0 | Ļ | : |  |
|----------------------------------------------------------------------------------------------------|--------|---|---|---|--|
| 新しいプロジェクト                                                                                          |        |   |   |   |  |
| ▲ 割り当て内の残りのプロジェクト数は 20 projects 件です。プロジェ<br>クトの増加をリクエストするか、プロジェクトを削除してくださ<br>い。詳細<br>MANAGE QUOTAS |        |   |   |   |  |
| プロジェクト名*<br>Joruri                                                                                 |        |   |   |   |  |
| プロジェクト ID: <b>joruri。後で変更することはできません。 編集</b>                                                        |        |   |   |   |  |
| 場所*                                                                                                |        |   |   |   |  |
| 親組織またはフォルダ 作成 キャンセル                                                                                |        |   |   |   |  |

4. 左上のナビゲーションメニューをクリックし、「API とサービス」>「認証情報」をクリックします。

| ≡   | Google APIs 🔹 Joruri  | • | <b>へ</b> APIとサービスを検   | <b>Q</b> APIとサービスを検索します |         |      |      |     | :   |   |
|-----|-----------------------|---|-----------------------|-------------------------|---------|------|------|-----|-----|---|
| API | API とサービス             | > |                       | - API とサービスの有効化         |         |      |      |     |     |   |
| -   | お支払い                  |   | ダッシュホート<br>ライブラリ      | ざありません。開始するには、          | [APIとサ- | ービスの | 有効化] | をクリ | ノック | す |
| Ť   | サポート                  |   | 認証情報                  | に移動します。                 |         |      |      |     |     |   |
| Θ   | IAM と管理               | > | OAuth 同意画面<br>ドメインの確認 |                         |         |      |      |     |     |   |
|     |                       |   | ページの使用に関する契約          |                         |         |      |      |     |     |   |
| 0   | Google Cloud Platform |   |                       |                         |         |      |      |     |     |   |

#### 5. 「認証情報を作成」をクリックし、「API キー」をクリックします。

|      | Google APIs Soruri → | Q APIとサ      | ービスを検索します 🗸 🖬 🛛 🖡 🗜 😫                                    |
|------|----------------------|--------------|----------------------------------------------------------|
| API  | API とサービス            | 認証情報         | + 認証情報を作成                                                |
| *\$* | ダッシュボード              | 有効な API にアクセ | API キー<br>シンプル API キーを使用してプロジェクトを識別し、割り当てとアクセスを<br>確認します |
| ш    | ライブラリ                | ADI t        | OAuth クライアント ID                                          |
| 0+   | 認証情報                 |              | ユーサーのテーダにアクセスでさるようにユーサーの同息をリクエストしま<br>す                  |
|      | 04                   | □ 名前         | サービス アカウント                                               |
| :2   | UAUTN 问忌画面           | 表示する API キ-  | ロボット アカウントによるサーバー間でのアブリレベルの認証を有効にしま<br>す                 |
| 7    | ドメインの確認              |              | ,                                                        |
| ≡¢   | ページの使用に関する契約         | OAuth 2.0 🖞  | ウィザードで選択<br>使用する認証情報の種類を決定するため、いくつかの質問をします               |
|      |                      | □ 名前         |                                                          |
|      |                      | 表示する OAuth   | クライアントがありません                                             |
|      |                      | サービス ア       | カウント <u>サービス アカウントを管理</u>                                |
|      |                      | ロ メール        | 名前 个                                                     |
|      |                      | 表示するサービス     | ス アカウントがありません                                            |
| <١   |                      |              |                                                          |

6. API キーが作成されるので控えておきます。「キーを制限」をクリックします。

| API キーを作成しました                                         |
|-------------------------------------------------------|
| アプリケーション内で使用するには、このキーを key=API_KEY パラメータと<br>一緒に渡します。 |
| ~ 自分の API キー<br><b></b>                               |
| ▲本番環境での不正利用を回避するため、キーを制限してください。                       |
| 閉じるキーを制限                                              |

 名前を入力し、「HTTP リファラー(ウェブサイト)」を選択して、ウェブサイトの制限でサイト URL を 設定します。URL を設定したら「保存」をクリックします。

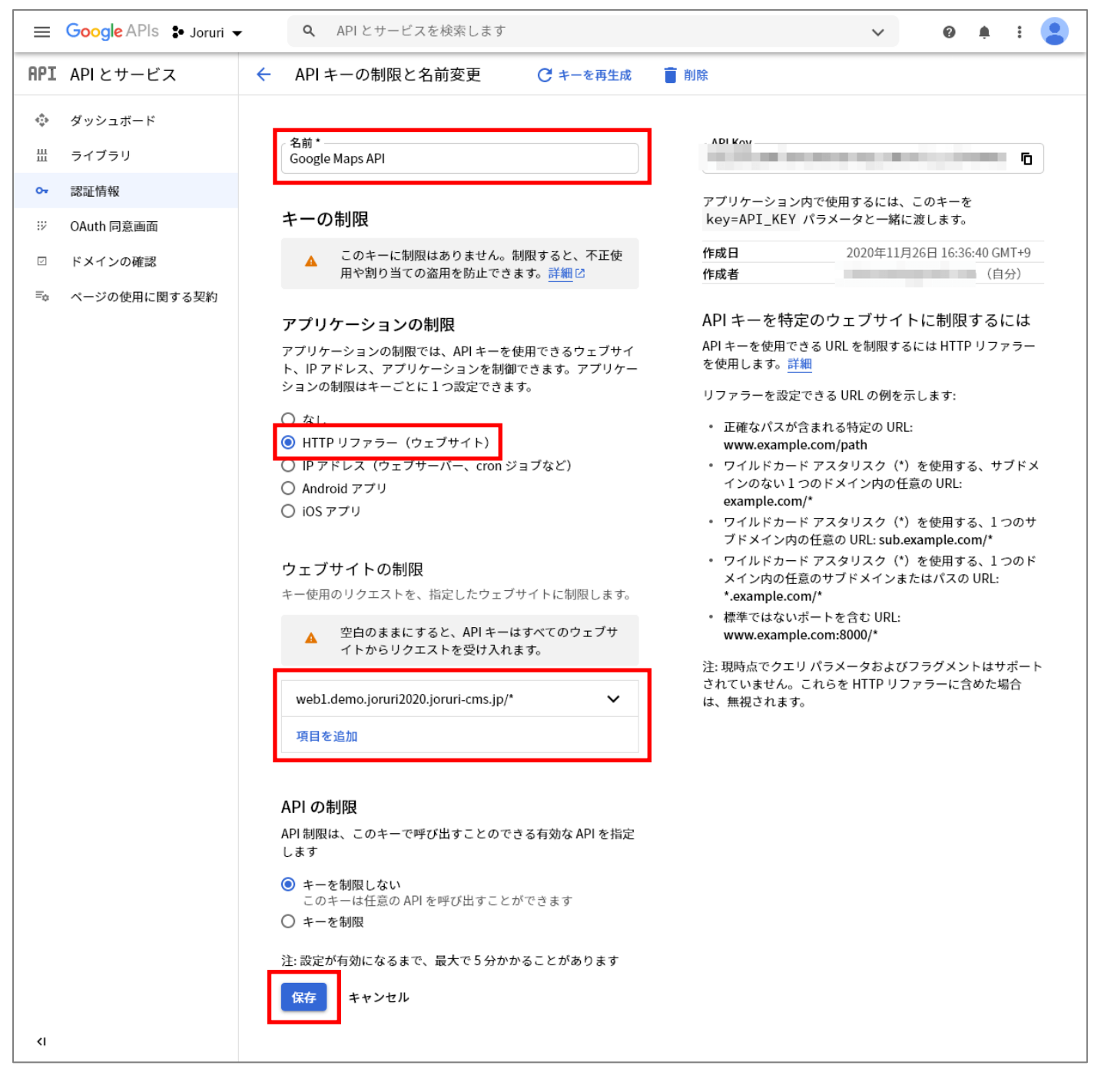

#### 8. 「ライブラリ」をクリックします。

| ≡   | Google APIs ♣ Joruri ◄ | ٩    | API とサービスを検索     | します                 |                  |            | ~         | 0   | ¢.  | :  |          |  |  |  |  |
|-----|------------------------|------|------------------|---------------------|------------------|------------|-----------|-----|-----|----|----------|--|--|--|--|
| API | API とサービス              | 認証信  | 青報 十 認証情報を       | : <b>作成 盲</b> 削限    | £                |            |           |     |     |    |          |  |  |  |  |
| ¢   | ダッシュボード                | 有効なん | API にアクセスするための詞  | 『証情報を作成しる           | ます。 <u>詳細</u>    |            |           |     |     |    |          |  |  |  |  |
| Ш   | ライブラリ                  |      | +                |                     |                  |            |           |     |     |    |          |  |  |  |  |
| 0.  | 認証情報                   | API  | +-               | 11-15- <b>7</b>     | tular.           |            |           |     |     |    |          |  |  |  |  |
| 52  | OAuth 同意画面             |      | 名前               | 作成日 ↓<br>2020/11/26 | 制限<br>HTTP リファラー | +-         |           | ĥ   |     |    | <b>i</b> |  |  |  |  |
|     | ドメインの確認                |      | • ••••           | ,,                  |                  |            |           | -   |     | -  |          |  |  |  |  |
| ≡¢  | ページの使用に関する契約           | ΟΑι  | uth 2.0 クライアン    | - ID                |                  |            |           |     |     |    |          |  |  |  |  |
|     |                        |      | 名前               | 作成日 🗸               | 種類               |            | クライアント ID |     |     |    |          |  |  |  |  |
|     |                        | 表示   | する OAuth クライアントが | ありません               |                  |            |           |     |     |    |          |  |  |  |  |
|     |                        | サー   | -ビス アカウント        |                     |                  |            | <u>+-</u> | ビスア | カウン | 小を | 管理       |  |  |  |  |
|     |                        |      | メール              |                     | 名育               | <b>ተ ተ</b> |           |     |     |    |          |  |  |  |  |
|     |                        | 表示   | するサービス アカウントが    | ありません               |                  |            |           |     |     |    |          |  |  |  |  |
| <۱  |                        |      |                  |                     |                  |            |           |     |     |    |          |  |  |  |  |

## 9. 検索欄に「Maps JavaScript API」と入力して検索します。

| ≡ Google APIs 🔹 J              | oruri ▼ <b>Q</b> APIとサービスを核          | 検索します                            | ~                | Ĩ     | 0  | Ļ    | • |   |
|--------------------------------|--------------------------------------|----------------------------------|------------------|-------|----|------|---|---|
| <ul> <li>API ライブラリ</li> </ul>  | API ライブラリへようこ<br>API ライブラリには、ドキュメント、 | - <b>そ</b><br>リンク、効率的な検索機能が備わってい | います。             | ,     |    |      |   |   |
|                                | <b>Q</b> APIとサービスを検索                 |                                  |                  |       |    |      | • |   |
| フィルタ条件:                        | マップ                                  |                                  |                  | すべて   | 表示 | (17) |   |   |
| 公開設定<br>公開 (312)<br>限定公開 (4)   | Maps<br>Google                       | Maps<br>Google                   | Maps<br>Google   |       |    |      |   |   |
| カテゴリ<br>広告 (14)<br>アナリティクス (3) | Maps for your native Android<br>app. | Maps for your native iOS app.    | Maps for your we | bsite |    |      |   | ~ |

## 10. 「Maps JavaScript API」をクリックします。

| ≡ Google APIs 🕻 Joruri 🕶 | <b>Q</b> APIとサービスを検索します                                                      | ~ | 0 | ¢. | : |   |
|--------------------------|------------------------------------------------------------------------------|---|---|----|---|---|
| ← 検索                     | Q Maps JavaScript API                                                        |   |   |    |   | × |
| 3 件の結果                   |                                                                              |   |   |    |   |   |
|                          | Maps JavaScript API<br>Google<br>Maps for your website                       |   |   |    |   |   |
| •                        | Maps Static API<br>Google<br>Simple, embeddable map image with minimal code. |   |   |    |   |   |
| <u>*</u>                 | Street View Static API<br>Google<br>Real-world imagery and panoramas.        |   |   |    |   |   |

## 11. 「有効にする」をクリックします。

| ≡ | Google APIs | 🕈 Joruri 👻             | ٩      | API とサービス | スを検索します | ~ | 0 | : |   |
|---|-------------|------------------------|--------|-----------|---------|---|---|---|---|
| ÷ |             |                        |        |           |         |   |   |   |   |
|   | JS          | Maps Ja                | ivaS   | cript API |         |   |   |   | ^ |
|   |             | Maps for your<br>有効にする | r webs | ite       |         |   |   |   |   |
|   |             |                        |        |           |         |   |   |   |   |

12. 8.~11.を繰り返し、以下の API を有効にします。

- Maps JavaScript API……Google マップの基本機能
- Places API……ルート案内機能
- Directions API……ルート案内機能
- Geocoding API……地名検索機能(記事作成画面)

| ≡   | Google APIs 🔹 Joruri 👻 | ۹. ۱               | API とサービスを検 | 索します     |          |           |          | ~      |         | 0      | <u>۽</u> | : ( | • |
|-----|------------------------|--------------------|-------------|----------|----------|-----------|----------|--------|---------|--------|----------|-----|---|
| API | API とサービス              | API とサービス          | + APIとサ     | ービスの有効化  |          |           |          |        |         |        |          |     | , |
| ¢   | ダッシュボード                |                    |             |          |          | 1時間       | 6時間 12時間 | 1日 2   | 日 4日    | 7日     | 14日      | 30日 |   |
| Ш   | ライブラリ                  |                    |             |          |          |           |          |        |         |        |          |     |   |
| 0+  | 認証情報                   | トラフィック             |             |          | <u>*</u> | エラー       |          |        |         |        |          | ŧ   |   |
| :2  | OAuth 同意画面             |                    |             |          | 0.001/s  |           |          |        |         |        | 1009     | b   |   |
|     | ドメインの確認                |                    |             |          |          |           |          |        |         |        |          |     |   |
| ≡o  | ページの使用に関する契約           |                    |             |          |          |           |          |        |         |        | 40%      |     |   |
|     |                        |                    |             | -        |          |           |          |        |         |        | - 20%    |     |   |
|     |                        |                    |             |          | 0        |           |          |        |         |        | 0        |     |   |
|     |                        | 11月 01             | 11月 08 11月  | 15 11月22 |          | 11月 01    | 11月 08   | 11月 15 | 11月     | 22     |          |     |   |
|     |                        |                    |             |          |          |           |          |        |         |        |          |     |   |
|     |                        | 中央値のレイテ            | ンシ          |          | <b>±</b> |           |          |        |         |        |          |     |   |
|     |                        |                    |             |          | 0.82     |           |          |        |         |        |          |     |   |
|     |                        |                    |             |          | 0.80     |           |          |        |         |        |          |     |   |
|     |                        |                    |             | -        | 0.78     |           |          |        |         |        |          |     |   |
|     |                        |                    |             |          | 0.76     |           |          |        |         |        |          |     |   |
|     |                        |                    |             |          | 0.74     |           |          |        |         |        |          |     |   |
|     |                        | 11月 01             | 11月08 11月   | 15 11月22 |          |           |          |        |         |        |          |     |   |
|     |                        | 〒 フィルタ             |             |          |          |           |          |        |         |        |          | ด   |   |
|     |                        | 名前                 | ↓ リクエス      | トエラー     | (%)      | レイテンシ、中央値 | (ミリ秒)    | レイテ    | -ンシ、95% | b.(≘!, | J秒)      | -   |   |
|     |                        | Directions API     |             |          |          |           |          |        |         |        |          |     |   |
|     |                        | Geocoding API      |             |          |          |           |          |        |         |        |          |     |   |
|     |                        | Maps JavaScript Al | יו          |          |          |           |          |        |         |        |          |     |   |
|     |                        | Places API         |             |          |          |           |          |        |         |        |          |     |   |
| <١  |                        |                    |             |          |          |           |          |        |         |        |          |     | , |

13. 左上のナビゲーションメニューをクリックし、お支払いをクリックします。

| ≡   | Google APIs 💲 Joruri  | • | <b>へ</b> API とサービスを | 検索します    |       |        |    |    | ~      | ?  |      | :    |   |
|-----|-----------------------|---|---------------------|----------|-------|--------|----|----|--------|----|------|------|---|
| API | API とサービス             | > | PIとサービス             | + APIとサ- | -ビスの7 | 与効化    |    |    |        |    |      |      | ^ |
|     | お支払い                  |   |                     | 1時間      | 6時間   | 12時間   | 1日 | 2日 | 4日     | 7日 | 14日  | 30 E | 1 |
| Ť   | サポート                  |   | トラフィック              |          |       |        |    |    |        |    |      | +    |   |
| Θ   | IAM と管理               | > |                     |          |       |        |    |    |        |    | 0.00 | 01/s |   |
|     |                       |   |                     |          |       |        |    |    |        |    |      |      |   |
|     |                       |   |                     |          |       |        |    |    |        |    |      |      |   |
|     |                       |   |                     |          |       |        |    | -  |        |    |      |      |   |
| 0   | Google Cloud Platform |   | 11月 01              | 11月 08   |       | 11月 15 |    |    | 11月 22 |    | 0    |      | ~ |

#### 14. 「請求先アカウントをリンク」をクリックします。

| <b>≡ Google</b> APIs 🔹 Joruri 🕶 | <b>Q</b> APIとサービスを検索します                                                                               |      | ~ | 0 | Ļ | : |  |
|---------------------------------|----------------------------------------------------------------------------------------------------|------|---|---|---|---|--|
| 課金<br>この<br>りま<br>この<br>:<br>請求 | )プロジェクトには請求先アカウン<br>そせん<br><sup>プロジェクトは請求先アカウントにリンクされていません</sup><br><del>先アカウントをリンク</del> 請求先アカウントを管理 | ・トがあ |   |   |   |   |  |
|                                 |                                                                                                    |      |   |   |   |   |  |

15. 「請求先アカウントを作成」をクリックします。

## プロジェクト「Joruri」の課金を有効にする

請求先アカウントの管理者に指定されていません。このプロジェクトで課金を有 効にするには、請求先アカウントを新規作成するか、請求先アカウントの管理者 に、課金を有効化するよう依頼してください。詳細

キャンセル

請求先アカウントを作成

#### 16. 利用規約にチェックを入れ、「続行」をクリックします。

| Google Cloud Platform の無料トライアル                                                                                |                                                                                                 |
|----------------------------------------------------------------------------------------------------|-------------------------------------------------------------------------------------------------|
| ステップ 1/2                                                                                                    | すべての Cloud Platform プロダクトへ<br>のアクセス                                                             |
| アカウントを切り替える                                                                                                   | アプリや、ウェブサイト、サービスの構築と実行に<br>必要な Firebase や Google Maps API などがすべて<br>使用できます。                     |
| 国<br>日本                                                                                                    | \$300 相当のクレジットを無料でご提<br>供                                                                       |
| 利用規約                                                                                                    | 90 日間有効の \$300 分のクレジットで Google<br>Cloud をご利用いただけます。                                             |
| ✓ Google Cloud Platform 無料トライアルの利用規約を読んだう<br>えで内容に同意します。                                                      | 無料トライアル期間が終了しても、自<br>動的に請求されることはありません                                                           |
| 最新情報をメールで通知<br>□ Google Cloud や Google Cloud パートナーから、ニュース、<br>サービスの最新情報、各種キャンペーンに関するメールを定<br>期的に受信することを希望します。 | ロボットでないことを確認するため、お持ちのクレ<br>ジット カード番号の入力をお願いしています。有料<br>アカウントに手動でアップグレードしない限り、課<br>金されることはありません。 |
| 統行                                                                                                    | •                                                                                               |
|                                                                                                    |                                                                                                 |
| プライバシー ポリシー   よくある質問                                                                                          |                                                                                                 |

## Google Maps API 設定手順(サイト設定)

17. 住所・氏名・クレジットカード情報を入力し、「無料トライアルを開始」をクリックしてアカウントを作成

#### します。

| <ul> <li>スアック ムイム</li> <li>あないプロファイル ①</li> <li>このフカウント表たは表現に問題付けるお支払いプロファイルを選択<br/>てくたさし、お支払いプロファイルは Google のすべてのサービスで</li> <li>すべての Cloud Platform プロタクトへ<br/>のアクセス</li> <li>アプリや、ウェブサイト、サービスの構築と実行に<br/>必要な Firebase や Google Maps API などがすべて使<br/>用できます。</li> <li>S300 相当のクレジットを無料でご提供</li> <li>9 アカウントの種類 ①</li> <li>本村トライアル期間が終了しても、自<br/>動的に請求されることはありません</li> <li>ロボットでないことを確認するため、お持ちのクレジットカード番号の入力をお願いしています。有料<br/>プリケットに手動でアップクレードしない限り、課<br/>金されることはありません。</li> </ul>                                                                                                    |                                  |                                                                                                    |                                                                                                    |  |
|----------------------------------------------------------------------------------------------------|----------------------------------|----------------------------------------------------------------------------------------------------|----------------------------------------------------------------------------------------------------|--|
| bt<br>bt<br>bt<br>bt<br>bt<br>bt<br>bt<br>bt<br>bt<br>bt                                                                                                    | スラ                               | 「ツノ 2/2                                                                                            | すべての Cloud Platform プロダクトへ<br>のアクセス                                                                                                    |  |
| <ul> <li>Saoo 相当のクレジットを無料でご提供<br/>の日間有効の 5300 分のクレジットで Google Cloud<br/>をご利用いただけます。</li> <li>アカウントの種類 ①</li> <li>Admと住所 ①</li> <li>Admと住所 ①</li> </ul>                                                                                                    | <b>お支</b> 打<br>この7<br>してく<br>共有、 | <b>払いプロファイル①</b><br>アカウントまたはお取引に関連付けるお支払いプロファイルを選択<br>ださい。お支払いプロファイルは Google のすべてのサービスで<br>使用されます。 | アプリや、ウェブサイト、サービスの構築と実行に<br>必要な Firebase や Google Maps API などがすべて使<br>用できます。                                                                                                    |  |
| <ul> <li>9 日間有効の \$300 分かクレジットで Google Cloud をご利用いただけます。</li> <li>9 アカウントの種類 ①</li> <li>2 名前と住所 ①</li> <li>第 名前と住所 ①</li> </ul>                                                                                                    |                                  | 1010                                                                                               | \$300 相当のクレジットを無料でご提供                                                                                                    |  |
| <ul> <li>Bakketter</li> <li>アカウントの種類 ①</li> <li>Ani&gt;と住所 ①</li> <li>Ani&gt;と住所 ①</li> </ul>                                                                                                    | Θ                                | ,                                                                                                  | 90 日間有効の \$300 分のクレジットで Google Cloud<br>をご利用いただけます。                                                                                                    |  |
| b客様情報       ロボットでないことを確認するため、お持ちのクレジットカード番号の入力をお願いしています。有料アカウントに手動でアップグレードしない限り、課金されることはありません。 <ul> <li>A前と住所 ①</li> <li> <li> <li> <li> <li> <li> <li> <li> <li> <li> <li> <li> <li> <li> <li> <li> <li> <li> <li> <li> <li> </li> <ul> <li> <li> <li> <li> <li> <li> <li> <li> <li> </li> <li> <li> <li> <li> <li> </li> <li> <li> </li> <li> <li> <li> <li> <li> </li> <li> </li> <li> <li> <li> </li> <li> <li> <li> <li> <li> </li> <li> </li> <li> <li> <li> </li> <li> <li> <li> <li> <li> <li> <li> <li> <li> <li> <li> <li> <li> <li> <li> </li> <li> <li> <li> <li> <li> <li> <li> <li> <li> <li> <li> <li> <li> <li> <li> <li> </li> <li> <li> <li> <li> </li> <li> <li> <li> <li> <li> <li> </li> <li> <li> <li> </li> <li> <li> <li> <li> <li> </li> <li> <li> </li> <li> <li> <li> </li> <li> <li> <li> <li> </li> <li> <li> </li> <li> <li> </li> <li> <li> </li> <li> <li> </li> <li> <li> </li> <li> <li> </li> <li> <li> </li> <li> </li> <li> </li> <li> </li></li></ul></li></li></li></li></li></li></li></li></li></li></li></li></li></li></li></li></li></li></li></li></ul>                                                                                         |                                  |                                                                                                    | 無料トライアル期間が終了しても、自<br>動的に請求されることはありません                                                                                                    |  |
| <ul> <li>アカウントの種類 ①</li> <li>名前と住所 ①</li> <li>A前と住所 ①</li> <li>「」</li> <li>「」</li>     &lt;</ul> | お客材                              | <b>羕情報</b>                                                                                         | ロボットでないことを確認するため、お持ちのクレ                                                                                                    |  |
| 金されることはありません。<br>金されることはありません。                                                                                                    | 0                                | アカウントの種類 🛈                                                                                         | ジット カード番号の入力をお願いしています。有料<br>アカウントに手動でアップグレードしない限り、課                                                                                                    |  |
| Shitter 0                                                                                                    |                                  |                                                                                                    | 金されることはありません。                                                                                                    |  |
|                                                                                                    |                                  | 名前と住所()                                                                                            |                                                                                                    |  |
|                                                                                                    |                                  |                                                                                                    | •                                                                                                    |  |
|                                                                                                    |                                  |                                                                                                    |                                                                                                    |  |
|                                                                                                    |                                  |                                                                                                    | \[         \]     \[         \]     \[         \]     \[         \]     \[         \]     \[         \]     \[         \]     \[         \]     \[         \]     \[         \]     \[         \]     \[         \]     \[         \]     \[         \]     \[         \]     \[         \]     \[         \]     \[         \]     \[         \]     \[         \]     \[         \]     \[         \]     \[         \]     \[         \]     \[         \]     \[         \]     \[         \]     \[         \]     \[         \]     \[         \]     \[         \]     \[         \]     \[         \]     \[         \]     \[         \]     \[         \]     \[         \]     \[         \]     \[         \]     \[         \]     \[         \]     \[         \]     \[         \]     \[         \]     \[         \]     \[         \]     \[         \]     \[         \]     \[         \]     \[         \]     \[         \]     \[         \]     \[         \]     \[         \]     \[         \]     \[         \]     \[         \]     \[         \]     \[         \]     \[         \]     \[         \]     \[         \]     \[         \]     \[         \]     \[         \]     \[         \]     \[         \]     \[         \]     \[         \]     \[         \]     \[         \]     \[         \]     \[         \]     \[         \]     \[         \]     \[         \]     \[         \]     \[         \]     \[         \]     \[         \]     \[         \]     \[         \]     \[         \]     \[         \]     \[         \]     \[         \]     \[         \]     \[         \]     \[         \]     \[         \]     \[         \]     \[         \]     \[         \]     \[         \]     \[         \]     \[         \]     \[         \]     \[         \]     \[         \]     \[         \]     \[         \]     \[         \]     \[         \]     \[         \]     \[         \]     \[         \]     \[         \]     \[         \]     \[         \]     \[         \]     \[         \]     \[         \]     \[         \]     \[ |  |
|                                                                                                    |                                  |                                                                                                    |                                                                                                    |  |
|                                                                                                    |                                  |                                                                                                    |                                                                                                    |  |
|                                                                                                    |                                  |                                                                                                    |                                                                                                    |  |
|                                                                                                    |                                  |                                                                                                    |                                                                                                    |  |
|                                                                                                    |                                  |                                                                                                    |                                                                                                    |  |
|                                                                                                    |                                  |                                                                                                    |                                                                                                    |  |
|                                                                                                    |                                  |                                                                                                    |                                                                                                    |  |
|                                                                                                    | お支持                              |                                                                                                    |                                                                                                    |  |
|                                                                                                    | =                                |                                                                                                    |                                                                                                    |  |
| <b>お支払いタイプ</b><br><b>1</b> 毎月の自動支払い                                                                                                    |                                  | このサービスの費用を毎月「回定期的にお支払いいにださま<br>す。お支払い期限になると自動的に請求が行われます。                                           |                                                                                                    |  |
| <ul> <li>お支払いタイプ</li> <li>毎月の自動支払い</li> <li>このサービスの費用を毎月1回定期的にお支払いいただきま<br/>す。お支払い期限になると自動的に請求が行われます。</li> </ul>                                                                                                    |                                  |                                                                                                    |                                                                                                    |  |
| b支払いタイプ<br>毎月の自動支払い<br>このサービスの費用を毎月1回定期的にお支払いいただきま<br>す。お支払い期限になると自動的に請求が行われます。                                                                                                    | お支持                              | ムい方法 ①                                                                                             |                                                                                                    |  |
| <ul> <li>b支払いタイプ</li> <li>毎月の自動支払い</li> <li>このサービスの費用を毎月1回定期的にお支払いいただきます。お支払い期限になると自動的に請求が行われます。</li> <li>b支払い方法 ①</li> </ul>                                                                                                    |                                  | · · ·                                                                                              |                                                                                                    |  |
| <ul> <li>b支払いタイプ</li> <li>毎月の自動支払い</li> <li>このサービスの費用を毎月1回定期的にお支払いいただきま<br/>す。お支払い期限になると自動的に請求が行われます。</li> <li>b支払い方法 ①</li> </ul>                                                                                                    |                                  |                                                                                                    |                                                                                                    |  |
| <ul> <li>b支払いタイプ</li> <li>毎月の自動支払い         <ul> <li>このサービスの費用を毎月1回定期的にお支払いいただきます。お支払い期限になると自動的に請求が行われます。</li> </ul> </li> <li>b支払い方法 ①</li> </ul>                                                                                                    | _                                |                                                                                                    |                                                                                                    |  |
| <ul> <li>b支払いタイプ</li> <li>毎月の自動支払い<br/>このサービスの費用を毎月1回定期的にお支払いいただきま<br/>す。お支払い期限になると自動的に請求が行われます。</li> <li>b支払い方法 ①</li> </ul>                                                                                                    | 無料                               | キトライアルを開始                                                                                          |                                                                                                    |  |
| b支払いタイプ<br>□ 毎月の自動支払い<br>このサービスの費用を毎月1回定期的にお支払いいただきま<br>す。お支払い期限になると自動的に請求が行われます。<br>b支払い方法 ①<br>▲<br><u>無料トライアルを開始</u>                                                                                                    |                                  |                                                                                                    |                                                                                                    |  |

## 18. 請求先アカウントを登録することで、Google マップを使用できるようになります。

| =    | Google APIs  | Q APIとサービスを検索します                   | ✓ # @ # :                              |  |  |  |  |
|------|--------------|------------------------------------|----------------------------------------|--|--|--|--|
|      | お支払い         | 概要 請求先アカウント▼                       |                                        |  |  |  |  |
| - 99 | 概要           | 請求先アカウントの概要 お支払いの概要                |                                        |  |  |  |  |
| th   | レポート         |                                    |                                        |  |  |  |  |
|      | 価格表          | <b>今月</b><br>2020/11/01~2020/11/26 | 請求先アカウント <u>管理</u>                     |  |  |  |  |
| Ph   | 費用内訳         |                                    | 和                                      |  |  |  |  |
| ·%·  | コミットメント      | 40     40     40     40     40     | <u>#1.99</u><br>組織なし                   |  |  |  |  |
| ili  | 予算とアラート      |                                    |                                        |  |  |  |  |
| 土    | 課金データのエクスポート | → レポートを表示                          | Billing health checks ^                |  |  |  |  |
| •    | 料金           |                                    | アカウントの状態の結果を確認するこ                      |  |  |  |  |
|      | ドキュメント       | 費用の傾向                              | とで、請求関連の一般的な問題の発生<br>を回避したり、おすすめの対策を適用 |  |  |  |  |
| ٩    | 料金の履歴        | 2013/11/01 - 2020/11/30            | したりできます。 <mark>詳細</mark>               |  |  |  |  |
| •    | お支払い設定       | 月間合計費用の平均<br>¥0                    | ❶ 0 º 1 ♥ 0                            |  |  |  |  |
|      | お支払い方法       |                                    | → すべてのヘルスチェックを表示                       |  |  |  |  |
| \$   | アカウント管理      |                                    |                                        |  |  |  |  |
|      |              | ¥0.8                               | ≣ 無料トライアルのク                            |  |  |  |  |
|      |              | ¥0.6                               | レジット                                   |  |  |  |  |

#### 19. 取得した API キーはサイト>ドメインの「Google Map API Key」に設定します。

| Joruri               | プレビュー   公開画面          | 秘書広報課 サイト管理者(admin)                                                                                                    | ロ <b>グアウト   じょうるり市</b> ▼ |
|----------------------|-----------------------|----------------------------------------------------------------------------------------------------|--------------------------|
| カテゴリ 🔺               | コンテンツ ディレクト           | リ テンプレート サイト                                                                                                    | ユーザー ログ                  |
|                      | ドメイン 辞書 ブ             | ロセス 非常時 メッセージ                                                                                                    | 書出ファイル 設定                |
| カテゴリ                 | ドメイン編集 じょうる           | り市                                                                                                    |                          |
| 自治体公式サイト<br>自治体関連サイト | 一覧詳細                  |                                                                                                    |                          |
|                      | ※は必須項目です。             |                                                                                                    |                          |
|                      | 基本情報                  |                                                                                                    |                          |
|                      | ID                    | 1                                                                                                    |                          |
|                      | サイト名 ※                | じょうるり市                                                                                                    |                          |
|                      | サイトURL <mark>※</mark> | https://web1.demo.joruri2020.jo                                                                                                    | ruri-cms.jp/             |
|                      | 管理画面URL               |                                                                                                    |                          |
|                      | カテゴリ                  | 自治体公式サイト 🗸                                                                                                    |                          |
|                      | ステータス                 | 公開                                                                                                    |                          |
|                      | 一覧順                   |                                                                                                    |                          |
|                      |                       |                                                                                                    |                          |
|                      | 携帯サイト                 |                                                                                                    |                          |
|                      | 携帯サイト                 | ●使用する ○使用しない                                                                                                    |                          |
|                      | 携带URL                 |                                                                                                    |                          |
|                      | スマートフォンサイト            |                                                                                                    |                          |
|                      | スマートフォン表示設定           | ○ スマートフォンレイアウトを優好                                                                                                    | も  PCレイアウトで表示            |
|                      | スマートフォンを別に書き<br>出す    | ◉書き出さない ○書き出す                                                                                                    |                          |
|                      | 書き出し対象                | トップページのみ書き出す 🗸                                                                                                    |                          |
|                      | MAP設定                 |                                                                                                    |                          |
|                      | Google Map API Key    | and the second second se |                          |
|                      | OGP                   |                                                                                                    |                          |
|                      | タイプ                   | ~                                                                                                    |                          |
|                      | タイトル                  |                                                                                                    |                          |
|                      |                       |                                                                                                    |                          |
|                      | 說明                    |                                                                                                    |                          |
|                      | 画像                    |                                                                                                    |                          |
|                      | 作成者                   |                                                                                                    |                          |
|                      | グループ                  | 秘書広報課 🖌                                                                                                    |                          |
|                      | ユーザー                  | サイト管理者 (admin)                                                                                                    | ~                        |
|                      | 編集者                   |                                                                                                    |                          |
|                      | グループ                  | 秘書広報課 ~                                                                                                    |                          |
|                      | ユーザー                  | サイト管理者 (admin)                                                                                                    | ~                        |
|                      |                       | 更新                                                                                                    |                          |

20. 設定が完了すると、Google マップが表示されるようになります。

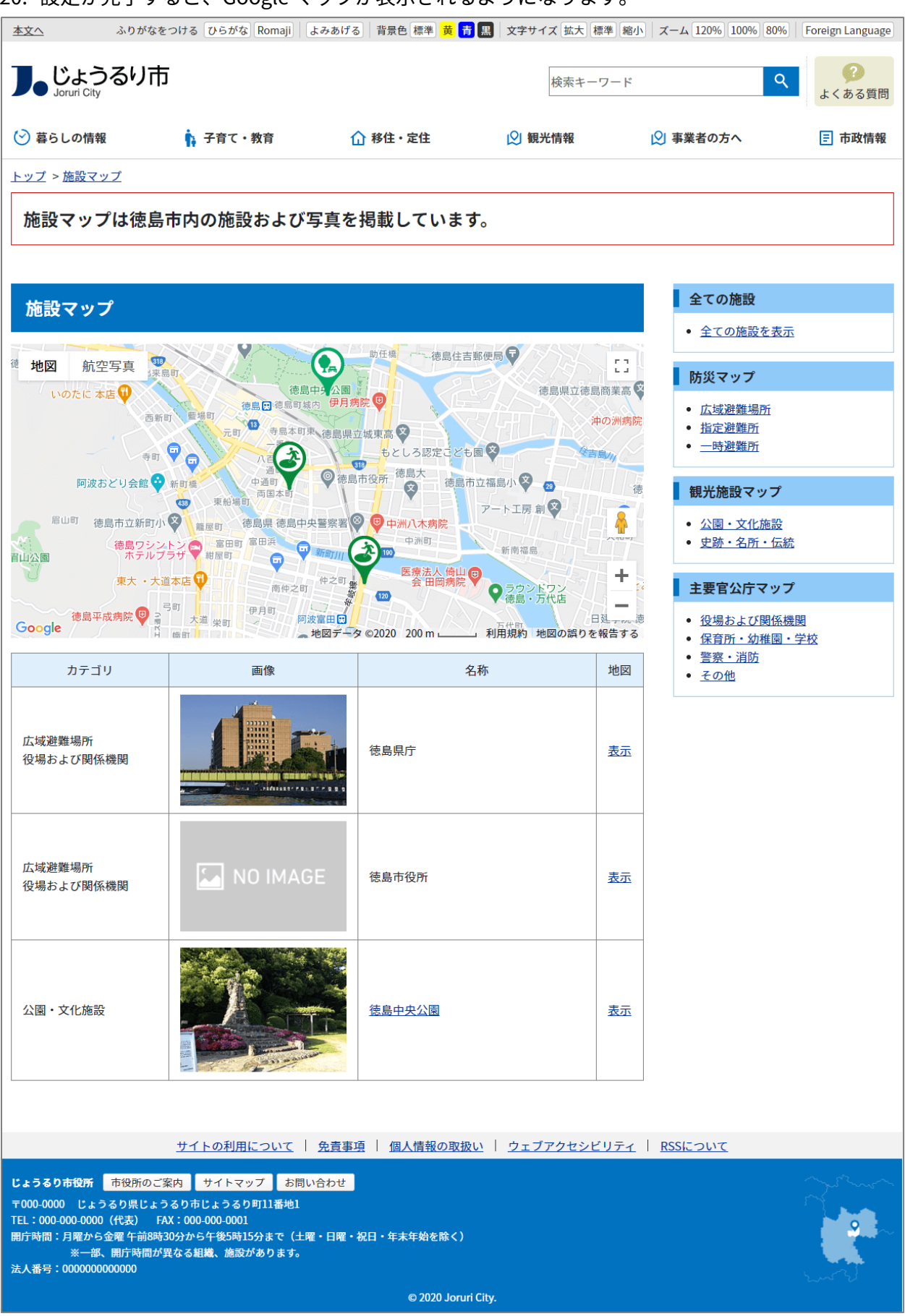